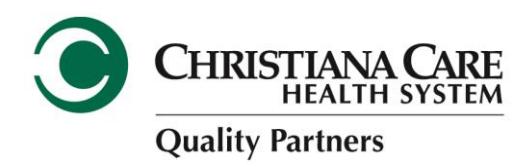

## **Navigating NaviNet**

See below for where to find the secure messaging feature in NaviNet:

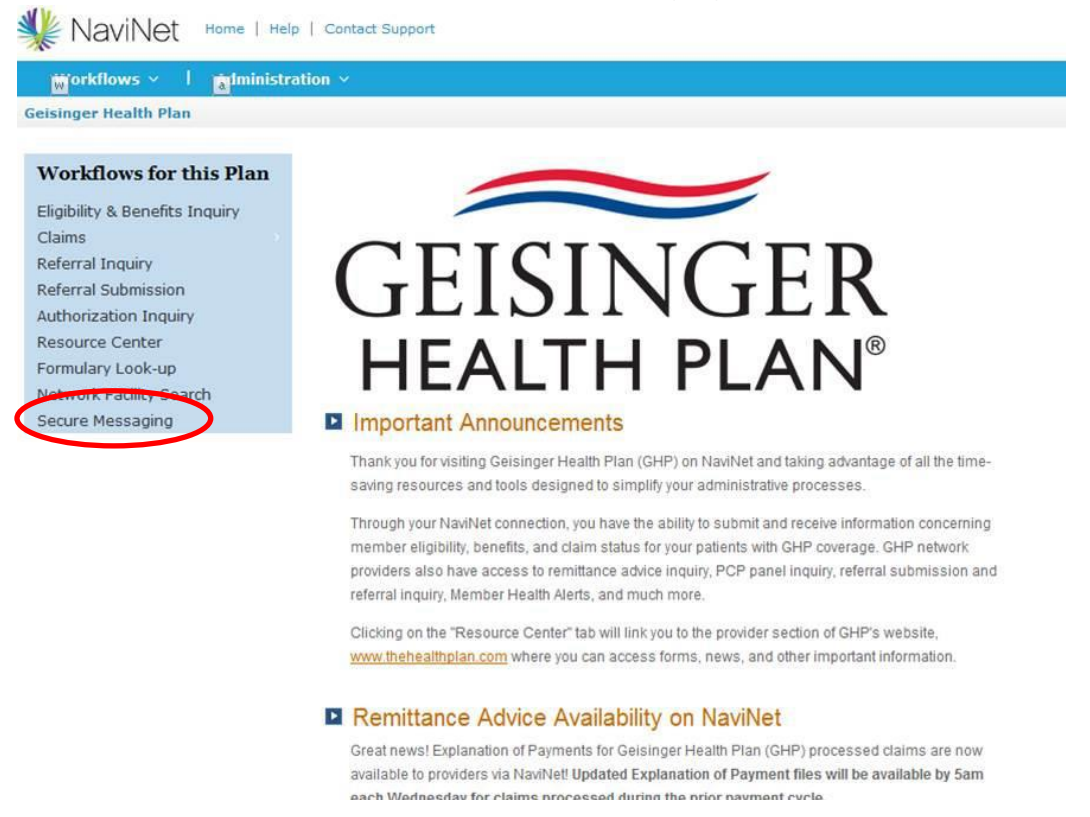

Click here for step-by-step instructions on how to add Geisinger if you currently use

Navinet. If you are still having difficulties, please contact NaviNet customer service at 888-482-8057. If you are new to NaviNet and would like to sign up, <u>click here</u>. Please be advised that if you see NIA (National Imaging Associates) as part of Geisinger's screen in NaviNet, please disregard this for CCQP members.